# 策略和計費規則功能停止和啟動計算節點

### 目錄

<u>簡介</u> <u>必要條件</u> <u>確定計算節點中託管的VM</u> <u>正常斷電</u> <u>計算節點停止 — 啟動</u> <u>恢復虛擬機器</u>

## 簡介

本文檔介紹在承載思科策略套件(CPS)虛擬網路功能(VNF)的Ultra-M設定中停止啟動有故障的計算 伺服器所需的步驟。

**附註**:Ultra M 5.1.x版本用於定義本文檔中的過程。本文檔面向熟悉Cisco Ultra-M平台的思科 人員,詳細說明了在Compute Server停止啟動時在OpenStack和CPS VNF級別上執行的步驟 。

## 必要條件

#### 備份

在停止 — 啟動計算節點之前,請務必檢查Red Hat OpenStack平台環境的當前狀態。建議您檢查當 前狀態以避免併發症。

在進行恢復時,思科建議使用以下步驟備份OSPD資料庫。

<[root@director ~]# mysqldump --opt --all-databases > /root/undercloud-all-databases.sql [root@director ~]# tar --xattrs -czf undercloud-backup-`date +%F`.tar.gz /root/undercloud-alldatabases.sql /etc/my.cnf.d/server.cnf /var/lib/glance/images /srv/node /home/stack tar: Removing leading `/' from member names 此過程可確保在不影響任何例項可用性的情況下替換節點。此外,建議備份CPS配置。

使用此配置可以從群集管理器虛擬機器(VM)備份CPS虛擬機器。

[root@CM ~]# config\_br.py -a export --all /mnt/backup/CPS\_backup\_28092016.tar.gz

## 確定計算節點中託管的VM

確定託管在計算伺服器上的虛擬機器。

| 49ac5f22-469e-4b84-badc-031083db0533 | VNF2-DEPLOYM\_s9\_0\_8bc6cc60-15d6-4ead-8b6a-10e75d0e134d | pod1-compute-10.localdomain | Replication=10.160.137.161; Internal=192.168.1.131; Management=10.225.247.229; tb1-orch=172.16.180.129

**附註**:此處顯示的輸出中,第一列對應於通用唯一識別符號(UUID),第二列是VM名稱,第三 列是存在VM的主機名。此輸出的引數將在後續章節中使用。

#### 禁用駐留在VM上的PCRF服務以關閉

1.登入虛擬機器的管理IP。

[stack@XX-ospd ~]\$ ssh root@<Management IP>
[root@XXXSM03 ~]# monit stop all
2.如果VMis anSM、OAMorArbiter,請停止sessionmgr服務。

[root@XXXSM03 ~]# cd /etc/init.d [root@XXXSM03 init.d]# ls -l sessionmgr\* -rwxr-xr-x 1 root root 4544 Nov 29 23:47 sessionmgr-27717 -rwxr-xr-x 1 root root 4399 Nov 28 22:45 sessionmgr-27721 -rwxr-xr-x 1 root root 4544 Nov 29 23:47 sessionmgr-27727

3.標題為sessionmgr-xxxxx的forevery檔案run service sessionmgr-xxxxx stop。

[root@XXXSM03 init.d]# service sessionmgr-27717 stop

## 正常斷電

#### **ESCVM**

#### 1.登入到與VNF對應的ESC節點,並檢查VM的狀態。

<snip>

2.使用虛擬機器名稱停止虛擬機器。(在「識別計算節點中託管的VM」部分中註明的VM名稱。)

[admin@VNF2-esc-esc-0 esc-cli]\$ ./esc\_nc\_cli vm-action STOP VNF2-DEPLOYM\_s9\_0\_8bc6cc60-15d6-4ead-8b6a-10e75d0e134d

#### 3.一旦停止,VM必須進入SHUTOFF狀態。

#### 

<snip>

## 計算節點停止 — 啟動

不論計算節點中託管的VM,本節中提到的步驟都是通用的。

#### 從OSPD停止 — 啟動計算節點

#### 1.檢查狀態,然後停止啟動節點。

```
[stack@director ~]$ nova list | grep compute-10
| 03f15071-21aa-4bcf-8fdd-acdbde305168 | pod1-stack-compute-10 | ACTIVE | - | Running |
ctlplane=192.200.0.106 |
```

[stack@director ~]\$ nova stop pod1-stack-compute-10 2.等待電腦處於關閉狀態,然後再次啟動。

[stack@director ~]\$ nova start pod1-stack-compute-10 3.檢查新的計算節點是否處於活動狀態。

```
[stack@director ~]$ source stackrc
[stack@director ~]$ nova list |grep compute-10
| 03f15071-21aa-4bcf-8fdd-acdbde305168 | pod1-stack-compute-10 | ACTIVE | - | Running |
ctlplane=192.200.0.106 |
```

```
[stack@director ~]$ source pod1-stackrc-Core
[stack@director ~]$ openstack hypervisor list |grep compute-10
| 6 | pod1-compute-10.localdomain |
```

### 恢復虛擬機器

#### 從ESC恢復VM

1.理想情況下,從OSPD中,如果檢查新星清單,VM應處於關閉狀態。在這種情況下,您需要從 ESC啟動VM。

[admin@VNF2-esc-esc-0 ~]\$ sudo /opt/cisco/esc/esc-confd/esc-cli/esc\_nc\_cli vm-action START VNF2-DEPLOYM\_s9\_0\_8bc6cc60-15d6-4ead-8b6a-10e75d0e134d [sudo] password for admin:

2.或者,如果VM在新星清單中處於錯誤狀態,請執行此配置。

```
[stack@director ~]$ nova list |grep VNF2-DEPLOYM_s9_0_8bc6cc60-15d6-4ead-8b6a-10e75d0e134d
49ac5f22-469e-4b84-badc-031083db0533 | VNF2-DEPLOYM_s9_0_8bc6cc60-15d6-4ead-8b6a-10e75d0e134d
    ERROR –
                         NOSTATE
3.現在,從ESC恢復VM。
[admin@VNF2-esc-esc-0 ~]$ sudo /opt/cisco/esc/esc-confd/esc-cli/esc_nc_cli recovery-vm-action DO
VNF2-DEPLOYM_s9_0_8bc6cc60-15d6-4ead-8b6a-10e75d0e134d
[sudo] password for admin:
Recovery VM Action
/opt/cisco/esc/confd/bin/netconf-console --port=830 --host=127.0.0.1 --user=admin --
privKeyFile=/root/.ssh/confd_id_dsa --privKeyType=dsa --rpc=/tmp/esc_nc_cli.ZpRCGiieuW
<?xml version="1.0" encoding="UTF-8"?>
<rpc-reply xmlns="urn:ietf:params:xml:ns:netconf:base:1.0" message-id="1">
<0k/>
</rpc-reply>
4.監控yangesc.log。
admin@VNF2-esc-esc-0 ~]$ tail -f /var/log/esc/yangesc.log
```

```
14:59:50,112 07-Nov-2017 WARN Type: VM_RECOVERY_COMPLETE
14:59:50,112 07-Nov-2017 WARN Status: SUCCESS
14:59:50,112 07-Nov-2017 WARN Status Code: 200
14:59:50,112 07-Nov-2017 WARN Status Msg: Recovery: Successfully recovered VM [VNF2-
DEPLOYM_s9_0_8bc6cc60-15d6-4ead-8b6a-10e75d0e134d].
```

#### 檢查駐留在VM上的PCRF服務

#### **附註**:如果VM處於SHUTOFF狀態,則使用ESC的**esc\_nc\_cli**將其開啟。從群集管理器虛擬機 器中檢查**diagnostics.sh**,如果發現已恢復的VM的任何錯誤,請進行檢查。

1.登入到相應的虛擬機器。

[stack@XX-ospd ~]\$ ssh root@<Management IP>
[root@XXXSM03 ~]# monit start all

2.如果VMis **anSM、OAMorArbiter**,請啟動之前停止的**sessionmgr**服務。標題為**sessionmgr**xxxxx的檔案運行service **sessionmgr-**xxxxx **start**。

[root@XXXSM03 init.d]# service sessionmgr-27717 start

3.如果仍不清除診斷,則從群集管理器虛擬機器執行build\_all.sh,並在相應的虛擬機器上執行VMinit。

/var/qps/install/current/scripts/build\_all.sh
ssh VM e.g. ssh pcrfclient01
/etc/init.d/vm-init